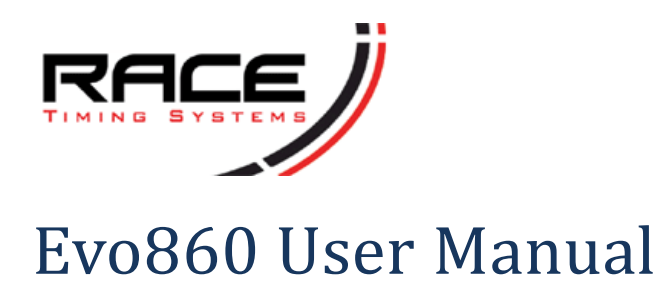

# **Overview**

The Evo860 system comprises a base unit housed in a robust, water-resistant housing to which you can connect up to four antennae (eight on a Mk3). The type of antennae depends on the kind of event that you are timing; running events generally use sectional floor mats while cycling and multisport events like triathlon and duathlon would use tripod mounted units spaced down the side of a road or track. Antennae can be mixed so it's perfectly possible to have two run mats and two cycle units controlled by a single box configured as two separate timing points.

The controller is powered by internal batteries with the option of having an external battery connected for events lasting over 8 hours or to be connected to a mains power supply for virtually indefinite use.

There have been three iterations of the Evo860 design so far:

The Mk1 is a four-port unit with no WiFi built in and looks like this.

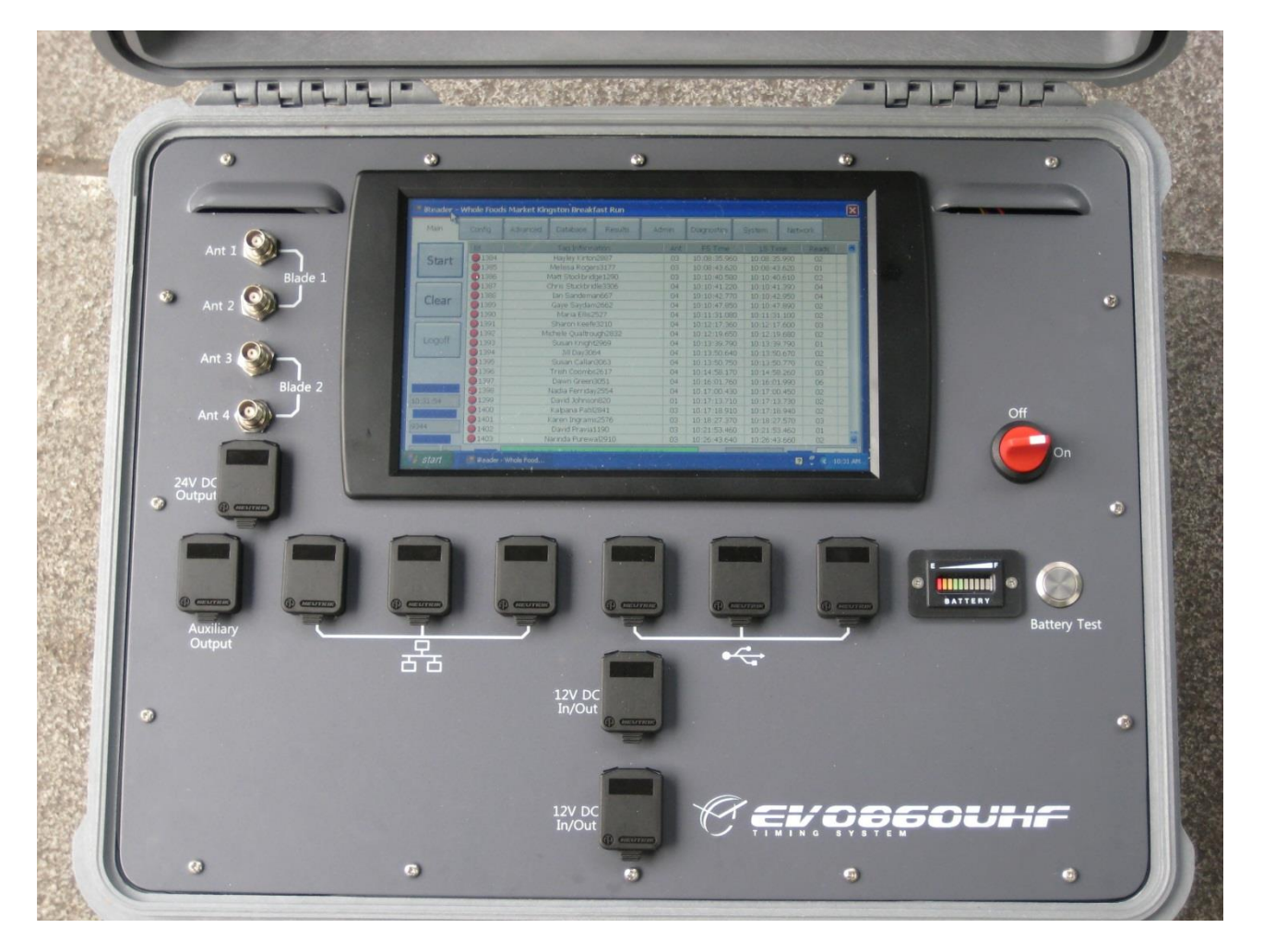

The Mk2 unit is housed in the same Peli case but has a very different main panel layout. The Mk2 uses a new controller PC which adds additional functionality with dual wired network connections allowing the internal reader to be isolated from the main network and comes with WiFi as a connection option. The basic Mk2 is a four-port unit like the Mk1 – the two variants use the same internal tag reader.

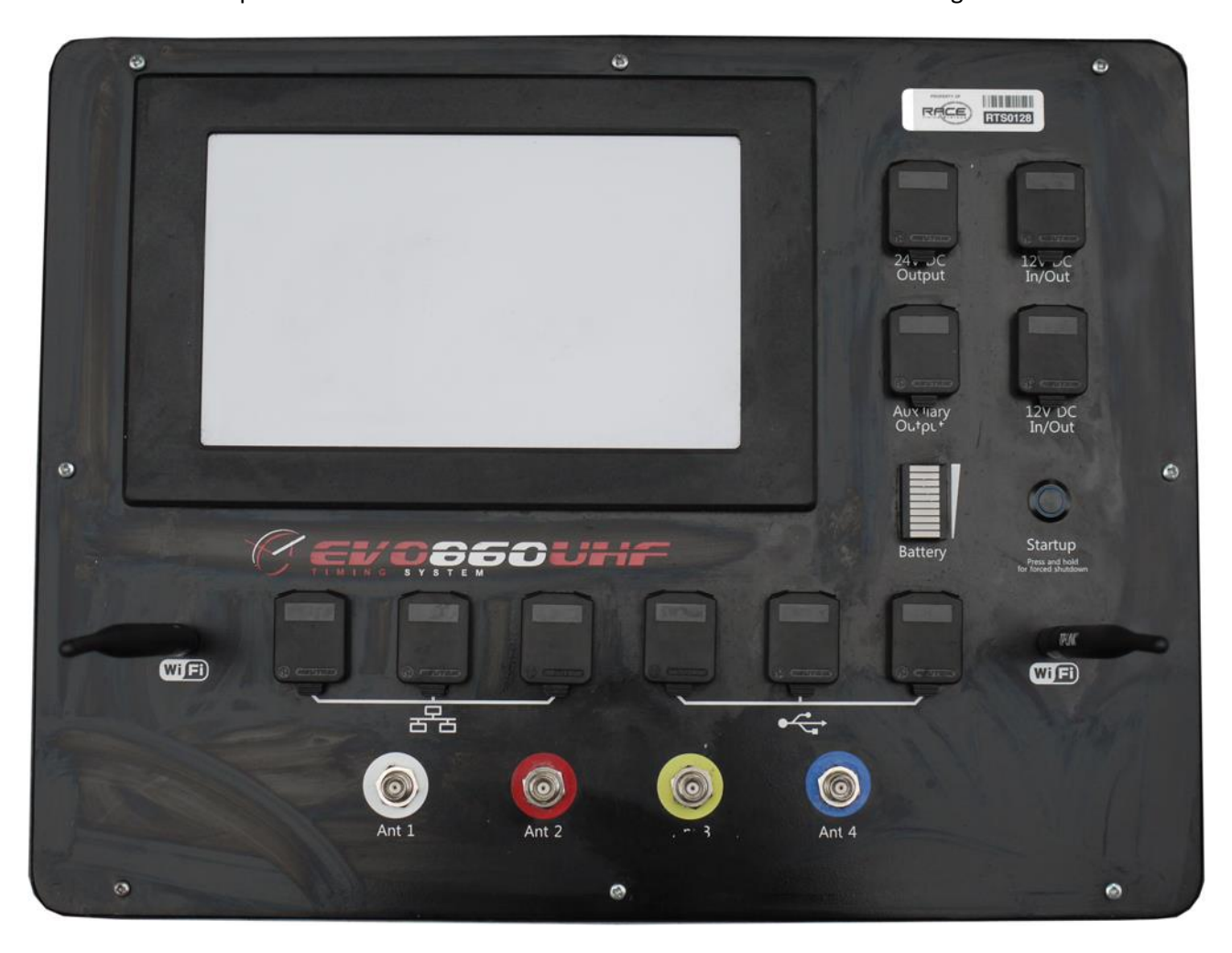

The Mk3 unit is an extension of the Mk2 design but has a larger internal battery to support a completely different eight-port reader.

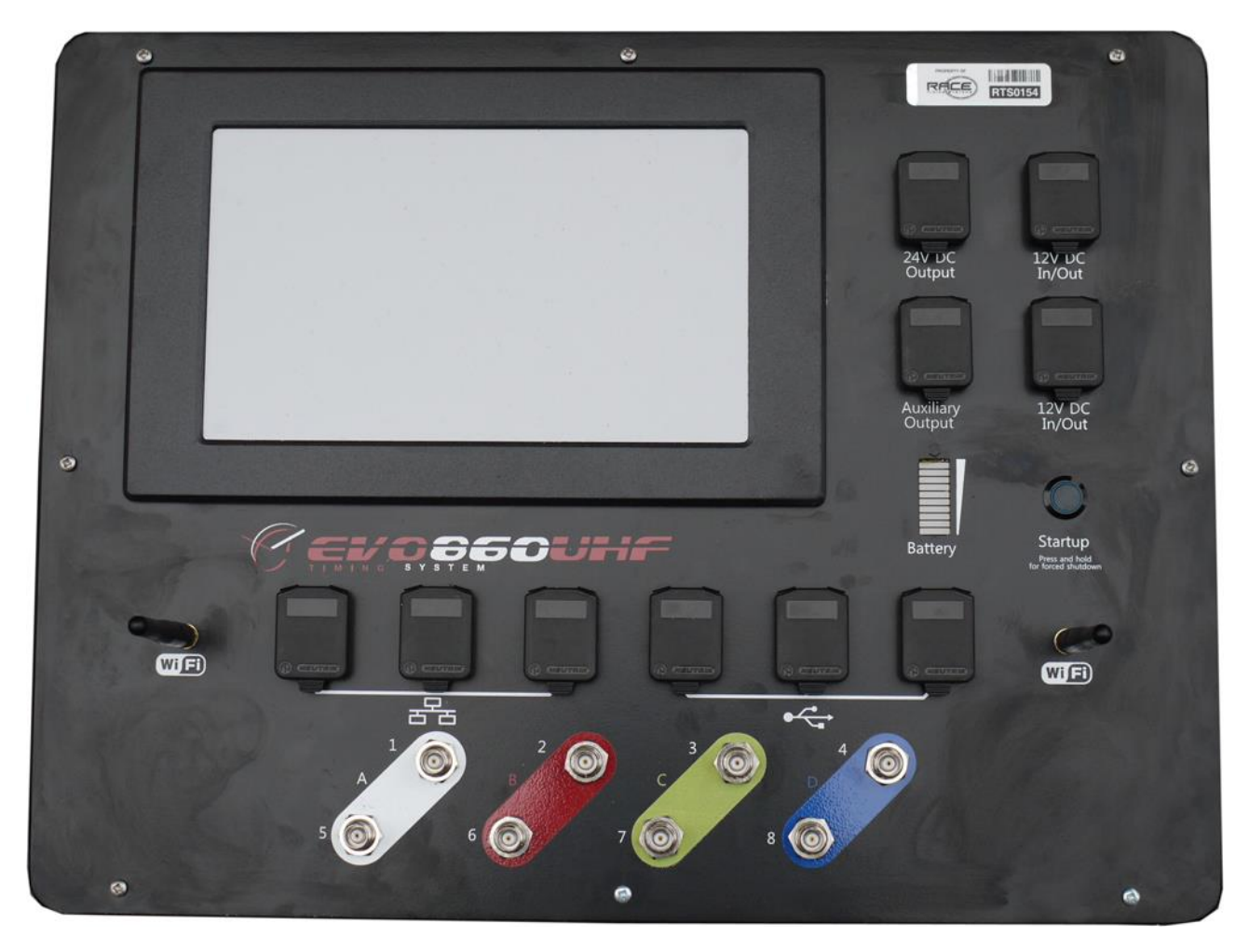

# **Front panel**

The main panel for all the variants is dominated by the touchscreen controller with the various connectors set out around it. Although the panel layout varies, the functional groups remain the same.

## Antenna connectors

Located at the top left of the panel (Mk1) or at the front (Mk2 and Mk3) are the antenna connectors number 1 to 4 (1 to 8 for the Mk3). On four-port units these connectors are divided into two pairs with each pair being designated a 'blade' number. The software can treat each blade as a separate split point if required but normally all four will be used as a single split. On the eight-port unit the antennae are split into two sets of four.

The standard cables for running antennae are also paired and colour coded. In the grey/red pair the grey cable is the shorter and goes to connector 1, the red goes to connector 2. The longer yellow/blue pair is

used for antennae 3 and 4 respectively. Mk2 and Mk3 versions of the panel have colour coded dots to indicate the connection pattern.

**NOTE**: the colours are only there to make connection, testing and fault finding easier!

## 24v output

The connector accepts a Neutrik NAC3FCB plug and will provide 24 volts at up to 1 amp for powering POE devices such as wireless access points and bridges.

#### WARNING: This is an OUTPUT and should never be connected to an external power source!

### **Auxiliary connector**

This three pin XLR connector allows an external sounder/flasher unit to be plugged into the system. Very early Mk1 units may need an extra circuit board retro-fitted for this to work correctly and all Evo860 units should be running at least the 2.2.3.710 iReader firmware and 2.2.6.0710 controller software in order for correct operation. The socket's functionality also needs to be enabled on the **Advanced** pane of iReader.

### **Network connectors**

Three Neutrik Cat5e sockets are provided for connecting to additional Evo860 units, network devices or timing controllers. The sockets are all driven from a powered switch inside the system and so are capable of having up to 105m of Cat5e cable connected. The sockets are pass-through versions and are field replaceable in the event of damage.

NOTE: RTS recommends that all Cat5 cables be fitted with Neutrik shells to reduce the risk of accidental disconnection and damage to the sockets.

### **USB connectors**

Three Neutrik USB sockets (Type A) are provided for connecting peripherals such as a keyboard, mouse, WiFi or 3G adapter or a printer. It is possible to back-up data from the internal data store to a USB storage device or to load updates for the iReader software or tag reader from one.

**NOTE**: some peripherals will require additional drivers to be installed, as with most Windows-based applications! Race Timing Systems can advise you on your choice of peripherals to make this process less painful.

WARNING: the USB sockets are not powered and so are not suitable for charging phones, tablets or other peripherals. The total available current draw across all three sockets is a maximum of 500mA.

**NOTE**: Mk2 and Mk3 systems only provide TWO active USB connections, the third (right-hand) port requires an optional internal cable to be made active. On a Mk2 and Mk3 unit the centre USB socket is powered with a 500mA capability.

### 12v power in/out

Two four-pole Neutrik Speakon sockets are provided for connecting external power sources such as a 12v car battery or a charger to maintain the internal lead/acid batteries. The required plug is a Neutrik NL4FX with the connections made to 1+/1- (the two-pole variant NL2FC is also acceptable, this only has the 1+/1- connections). It is possible to draw up to 1 amp at 12 volts from these sockets to power external devices such as a wireless access point, router, etc.

**NOTE**: these sockets have internal protection for over-current, short circuit and reverse polarity. Should this protection be activated the system will shut down and may require internal fuses to be replaced.

**NOTE**: To prevent accidental short circuits, battery clip disconnection, etc we highly recommend that Evo860 users purchase one of our accessory battery boxes.

## **Battery meter and test**

The battery condition meter can be activated even when the power is turned off by momentarily pressing the button to the right. The meter is provided only as a guide and is not guaranteed to be accurate so in the event that the light bar is showing orange you need to take steps to provide additional power sources such as connecting an external battery or charger. If the light bar only shows red you are in imminent danger of having the Evo860 shut down on you.

## **Power switch**

The main power switch (MK1 only) provides isolation for the batteries and should be turned off AFTER the controller has been shut down or discharge will still occur. Mk2 and Mk3 versions of the Evo860 are not fitted with a switch and use the battery test button to control the power. On these units a 5 second hold on the power test button will start the system up and a 10 second hold will switch it off.

The controller PC should be set so that all power-saving options are DISABLED. It is important that you check that the network controllers, both wired and WiFi, are also set so that they will not power down or you will risk losing network connection to the box if there is a long gap in timing.

WARNING: Mk2 and Mk3 systems will automatically shut down in the event of there being no detectable power draw by the controller PC so it is essential that all power saving options are turned OFF!

# **Controller screens**

The Evo860 can operate as an entirely self-contained unit with all aspects of its operation being controlled from the various panels displayed on the touchscreen controller. The software package running on the controller is called iReader, this handles the configuration of the tag reader and communication with other devices on the network.

NOTE: the iReader software need not be running once the system is started. A process running in the background (iService) will continue to process the tag data and store it locally even if iReader has been accidentally shut down.

Under normal circumstances the control of the Evo860 will be handed over to the main timing computer but there are many aspects of the system that can only be configured through the panel displays. These are broken down into functional groups as follows.

NOTE: some operators like to set up their Evo860 boxes so that they can be controlled through a remote desktop. This is perfectly possible but requires additional settings to be made to the standard Windows configuration. If you need assistance with these settings please contact RTS.

## Main

| iReader 3.2.0.1112 (d | ) 2013 Race Timin | g Systems |                |          |       |             |        |         |        |
|-----------------------|-------------------|-----------|----------------|----------|-------|-------------|--------|---------|--------|
| Main                  | Config            | Advanced  | Database       | Results  | Admin | Diagnostics | System | Network |        |
| Start                 | 0                 |           | 00             | 00-00    | 00-20 | 12-000      | 0-000  | 0-000   | 1      |
|                       | ld                | -         | Tag Informatio | n        | Ant   | FS Time     | LS Tim | e Reads |        |
| Clear                 |                   |           |                |          |       |             |        |         |        |
| 128                   |                   |           |                |          |       |             |        |         |        |
| System Time           |                   |           |                |          |       |             |        |         |        |
| Total Reads<br>0      |                   |           |                |          |       |             |        |         |        |
|                       |                   |           |                |          |       |             |        |         |        |
| Read Rate             |                   |           |                |          |       |             |        |         |        |
| 0 0                   |                   |           |                | Database |       |             |        | Status  | Manual |

The **Main** screen is the default startup screen and is where the tag reads are shown and is also where the unit can be stopped and started. Clicking **Start** will begin the read operations as long as the system time has been set – until the time is checked and set the system will not start up. The software also checks the power level and will warn if this is not set to maximum, it is possible to operate the unit at reduced power but the dialog box must be cleared first [see **Advanced** screen].

| iReader 3.2.0.1112 (d | :) 2012 Race Timir | ng Systems    |                |             |              |               |             |         | X      |
|-----------------------|--------------------|---------------|----------------|-------------|--------------|---------------|-------------|---------|--------|
| Main                  | Config             | Advanced      | Database       | Results     | Admin        | Diagnostics   | System      | Network |        |
| Stop                  | 14 0000-26         |               |                |             | 12-20        | 12-001        | 4-0000      | 000-0   | 3      |
|                       | Id                 |               | Tag Informatio | n           | Ant          | FS Time       | LS Time     | Reads   | *      |
|                       | <b>9</b> 2         | 0000-005      | 2-2012-2737-(  | 000-1236    | 03           | 18:28:52.300  | 18:28:52.30 | 0 01    |        |
| Clear                 | 93                 | 0000-005      | 2-2012-2737-0  | 000-1232    | 03           | 18:28:52.300  | 18:28:52.30 | 0 01    |        |
|                       | <b>9</b> 4         | E200-1AB      | 4-44AA-DF30-   | 400F-1B7C   | 03           | 18:28:52.300  | 18:28:52.30 | 0 01    |        |
|                       | 95                 | 0000-000      | 0-2012-2931-0  | 000-2120    | 03           | 18:28:52.300  | 18:28:52.30 | 0 01    |        |
| 128                   | <b>9</b> 6         | 0000-005      | 2-2012-2737-0  | 000-1234    | 03           | 18:28:52.300  | 18:28:52.30 | 0 01    |        |
| 120                   | 97                 | 3008-33B      | 2-DDD9-0140-   | 0000-0000   | 03           | 18:28:52.290  | 18:28:52.3  | 10 02   |        |
| System Time           | 98                 | 0000-261      | 2-2012-0014-0  | 0000-0004   | 03           | 18:28:52.290  | 18:28:52.29 | 90 01   | -      |
| 19:20:15              | 99                 | 0000-005      | 2-2012-2737-0  | 000-1233    | 03           | 18:28:52.280  | 18:28:52.28 | 30 01   | -      |
| To.29.15              | <b>9</b> 10        | 0000-261      | 2-2012-0014-0  | 0000-0001   | 03           | 18:28:52.280  | 18:28:52.28 | 30 01   |        |
| Total Reads           | 911                | 0000-000      | 0-2012-2590-0  | 000-1312    | 03           | 18:28:52.210  | 18:28:52.23 | 30 02   |        |
| 205                   | <b>9</b> 12        | 0000-000      | 0-2011-0001-0  | 000-0558    | 03           | 18:28:52.190  | 18:28:52.29 | 90 03   |        |
|                       | <b>9</b> 13        | 0000-000      | 0-2012-2590-0  | 0000-1319   | 03           | 18:28:52.190  | 18:28:52.29 | 90 03   |        |
|                       | <b>9</b> 14        | E200-1AB      | 4-44AA-DC30-   | 400F-1B70   | 03           | 18:28:52.190  | 18:28:52.19 | 90 01   |        |
| Read Rate             | <b>9</b> 15        | 0000-261      | 2-2012-0014-(  | 000-0003    | 03           | 18:28:52.350  | 18:28:52.48 | 30 03   | -      |
| 0 0                   |                    | d:\Race Timir | ng Systems\tag | gReads_2013 | -01-05T18;28 | ;47Z_LIVE.txt |             | Status  | Manual |

Config

As well as showing each tag read on a separate line the screen shows the current system time, box number, total number of reads, read rate, path to the local data storage and the number of reads in the session.

The main screen shows if the system is being remotely controlled. The status box at the bottom right will show **Manual** for local control and **Remote** if the system is being controlled from a remote application such as UHF Server.

Access to all the other functions of the Evo860 can be accessed through the tabs across the top of the screen as described in the following sections.

NOTE: once the system is reading it is not possible to change information on any other screen. This is deliberate to prevent accidental data loss.

| 8                    |                     |            |                |                         |       |             |        |         |   |
|----------------------|---------------------|------------|----------------|-------------------------|-------|-------------|--------|---------|---|
| iReader 3.2.0.1112 ( | :) 2013 Race Timing | g Systems  |                |                         |       |             |        |         | × |
| Main                 | Config              | Advanced   | Database       | Results                 | Admin | Diagnostics | System | Network |   |
|                      | System Info         | rmation    |                |                         |       |             |        |         |   |
| Load                 | Box Numbe           | 128        | 3 Use          | <sup>=</sup> inish Line | e     | -           | ·      |         |   |
| Save                 | System Tim          | ° 18       | :21            | :01                     | Set   |             |        |         |   |
|                      | TimeZon             | e (UTC) Du | blin, Edinburg | h, Lisbon, Lor          | idon  | _           |        |         |   |
|                      |                     |            |                |                         |       |             |        |         |   |
|                      |                     |            |                |                         |       |             |        |         |   |

The **Config** screen allows the basic configuration of the Evo860 to be carried out. The **Use** dropdown allows the box to be set to operate as a split point, a finish line or a start line. For most purposes the distinction between split and finish is irrelevant and the choice is there for logical purposes only.

NOTE: The start line mode automatically supresses tag reads if the tag stays in the reader's field and so this should generally ONLY be used for start line operations on running. Mk3 (eight-port) boxes use a different tag reader which essentially always uses start line mode.

The **System Time** can be manually set here as well if no network time is available. If your Evo860 box has access to the Internet it is possible to set the system time on the controller very accurately. However, setting the system time doesn't tell iReader that the time has been updated. If you know that the system time is correct you can ignore the warning you get when you press Start on the Main screen.

RTS recommend that all timing operators use Internet time as their standard reference and also carry Casio WaveCeptor watches (or equivalent) that are automatically synchronised to UTC.

# WARNING: Unless all the timing hardware; Evo860 boxes, results computers, etc are all synchronised to the same time you will not get accurate results.

The **Box Number** display is fixed and is merely here as a reference.

The **Time Zone** shows the time zone in which the box is currently located. All tag reads are coded in UTC (Universal Co-ordinated Time which is equivalent to GMT) so the timezone does not affect the operation of the system.

## Advanced

| iReader 3.2.0.1112 (c) | eader 3.2.0.1112 (c) 2013 Race Timing Systems 🔤 |                                         |             |             |                   |                                |         |                                                             |                                                |
|------------------------|-------------------------------------------------|-----------------------------------------|-------------|-------------|-------------------|--------------------------------|---------|-------------------------------------------------------------|------------------------------------------------|
| Main                   | Config                                          | Advanced                                | Database    | Results     | Admin             | Diagnostics                    | System  | Network                                                     |                                                |
|                        | Reader Set<br>Gating<br>5                       | tings<br>Polling<br><b>4</b><br>Zone Al | Zones       | wer<br>2    | Sensitivity<br>80 | Display<br>Gated<br>Live<br>50 | None    | IO<br>G<br>Lir<br>Internal<br>So                            | ated<br>/e<br>bund                             |
|                        | Writer Settin                                   | ngs                                     | RaceNo 1000 | ×           | Station           | Replay Por                     | t<br>99 | External                                                    | ound<br>ght                                    |
|                        | Alge Timing                                     | Port                                    | ·           | redbul<br>1 |                   | 1 Display                      | Set     | <ul> <li>Ca</li> <li>Ca</li> <li>Tir</li> <li>Sp</li> </ul> | ount Up<br>ount Down<br>me Of Day<br>olit Time |

The **Advanced** panel is where additional configuration is carried out. In general the settings here will be left unchanged although if the system detects that the power setting has been reduced it will issue a warning and you should generally increase the number in the **Power** box to the maximum (22).

The **Sensitivity** setting (max 80) can be adjusted to prevent over-reading but unless there is a significant problem with this it is best left at the maximum setting. It is better to deal with additional data than to have missed reads!

The **Zone** dropdown offers the choice of Zone A, Zone B or All. Where multiple Evo860 units are used to create a double wide or double depth timing point it is important that they are set so that adjoining boxes are in different zones. The default will be All.

| iReader 3.2.0.1112 ( | c) 2012 Race Timin                                     | g Systems                              |                                                   |             |                   |                                                           |                                                                                                    | ×                                                                                         |
|----------------------|--------------------------------------------------------|----------------------------------------|---------------------------------------------------|-------------|-------------------|-----------------------------------------------------------|----------------------------------------------------------------------------------------------------|-------------------------------------------------------------------------------------------|
| Main                 | Config                                                 | Advanced                               | Database                                          | Results     | Admin             | Diagnostics                                               | System                                                                                                    | Network                                                                                   |
|                      | Reader Set<br>Gating<br>5<br>Writer Settin<br>■ Enable | tings<br>Polling<br>Zone All<br>ngs Zc | Zones<br>Zones<br>Zones<br>ine A<br>ine B<br>LUUU | wer<br>2    | Sensitivity<br>80 | Display<br>© Gated<br>© Live<br>50<br>Replay Port<br>1099 | <ul> <li>None</li> <li>100</li> <li>1</li> <li>1<!--</td--><td>IO<br/>Gated<br/>Live<br/>Internal<br/>Sound<br/>External<br/>Sound<br/>Light</td></li></ul> | IO<br>Gated<br>Live<br>Internal<br>Sound<br>External<br>Sound<br>Light                    |
|                      | Alge Timing                                            | Port                                   | •                                                 | redbul<br>1 | Du                | 1 Display                                                 | Set                                                                                                    | <ul> <li>Count Up</li> <li>Count Down</li> <li>Time Of Day</li> <li>Split Time</li> </ul> |

Settings which are often changed are the **Display** pane which can be set to **Live** for ease of testing and the selection of external Sound or Light (or both) if you are using the accessory port lightstick.

The **Alge Timing** box options are used where an external clock display is attached to a timing point. iReader can control a standard six-digit Alge clock through a USB to serial converter and a number of modes can be configured including time of day, split time, count up and count down. More information on these options is available from RTS.

## Database

| iReader 3.2.0.1112 (c | Reader 3.2.0.1112 (c) 2013 Race Timing Systems 📃 🔛 |          |          |         |             |             |          | ×             |
|-----------------------|----------------------------------------------------|----------|----------|---------|-------------|-------------|----------|---------------|
| Main                  | Config                                             | Advanced | Database | Results | Admin       | Diagnostics | System   | Network       |
|                       | - Splits                                           |          |          |         |             |             | Database |               |
| Connect               | Finish                                             |          | •        | Finish  |             | -           | Server   | 192.168.1.242 |
|                       | - Information                                      |          |          |         |             |             | Database | RaceTec       |
|                       | Race No                                            |          |          |         |             |             |          | ca            |
|                       | Name                                               |          |          |         |             |             | User     |               |
| Search                | Team                                               |          |          |         |             |             | Password | ****          |
|                       | Time                                               |          | Pos      |         |             |             | RaceTe   | ec 💿 Nemesis  |
| DQ                    | - Input                                            |          |          | Eve     | ent Details |             |          |               |
|                       | 1                                                  | 2        | 3        | Ev      | ent Name    |             |          |               |
| DNF                   | 4                                                  | 5        | 6        |         | Athletes    |             |          |               |
|                       | 7                                                  | 8        | 9        |         | Gun Time    |             |          |               |
|                       |                                                    | 0        | Del      |         | Races       |             |          | •             |

The normal method of operation for an Evo860 system is to have the data collected by a service running on the main timing computer. This will usually be UHF Server which provides the interface between the Evo860 and the timing software.

However, it is also possible to use the **Database** panel to set up a connection to a timing computer and push the data directly into the timing software database.

NOTE: this is an advanced mode of operation and is not normally used without additional training.

| iReader - Open Day | Test Event   |                              |          |         |               |                 |                            | <b>X</b>      |  |
|--------------------|--------------|------------------------------|----------|---------|---------------|-----------------|----------------------------|---------------|--|
| Main               | Config       | Advanced                     | Database | Results | Admin         | Diagnostics     | System                     | Network       |  |
|                    | - Splits     |                              |          |         |               |                 | - Database                 |               |  |
| Logoff             | Backup       |                              | •        | Backup  |               | •               | Server                     | 192.168.1.242 |  |
|                    | - Informatic | Information Database RaceTec |          |         |               |                 |                            |               |  |
|                    | Race No      | 23                           |          |         |               |                 | User                       | sa            |  |
|                    | Name         | Lance Conway                 |          |         |               |                 |                            | ****          |  |
| Search             | Team         |                              |          |         |               |                 | Password                   |               |  |
|                    | Time         | :                            | Pos N/A  |         |               |                 | <ul> <li>RaceTe</li> </ul> | ec 💿 Nemesis  |  |
| DQ                 | - Input      |                              |          | Ev      | ent Details - |                 |                            |               |  |
|                    | 1            | 2                            | 3        | EV      | vent Name     | Open Day Test   | t Event                    |               |  |
| DNF                | 4            | 5                            | 6        |         | Athletes      | 100             |                            |               |  |
|                    | 7            | 8                            | 9        |         | Gun Time      | 12:00:00        |                            |               |  |
|                    |              | 0                            | Del      |         | Races         | Test Multisport |                            | •             |  |

The **Database** panel at the top right is used to define the timing server that the data will be sent to, the server field will normally contain the IP address of the computer but the network name can be used. The timing software should be selected, RaceTec is the default option. The **Splits** information will be read from the timing database so you need to choose the appropriate split names from the drop-down: there are two because one Evo860 can serve two splits.

Clicking the **Connect** button will establish a connection to the database and it is then possible to search for athletes using the **Inquiry** panel.

Information about the event that you have connected to will now be shown in the **Event Details** panel, If there are multiple races within the event you can use the **Races** dropdown to select the correct one.

# **Results**

| iReader 3.2.0.1112 (d | z) 2012 Race Timi | ing Systems    |          |         | -     |             |          |           | × |
|-----------------------|-------------------|----------------|----------|---------|-------|-------------|----------|-----------|---|
| Main                  | Config            | Advanced       | Database | Results | Admin | Diagnostics | System   | Network   |   |
| All                   | Event             | Event Category |          |         |       | - G         | Gender   |           |   |
|                       | Pos Ra            | ace Name       | -        | Team    |       | Cat         | Gun Time | Chip Time |   |
|                       |                   |                |          |         |       |             |          |           | _ |
|                       |                   |                |          |         |       |             |          |           |   |
| Go                    |                   |                |          |         |       |             |          |           |   |
|                       |                   |                |          |         |       |             |          |           |   |
| Class                 |                   |                |          |         |       |             |          |           |   |
| Clear                 |                   |                |          |         |       |             |          |           |   |
|                       |                   |                |          |         |       |             |          |           |   |
|                       |                   |                |          |         |       |             |          |           |   |
|                       |                   |                |          |         |       |             |          |           |   |
|                       |                   |                |          |         |       |             |          |           |   |
|                       |                   |                |          |         |       |             |          |           | _ |
| Print                 |                   |                |          |         |       |             |          |           |   |
|                       |                   |                |          |         |       |             |          |           |   |

The **Results** panel is currently dependent on having a timing system attached and will not operate in standalone mode until the V2 controllers are released.

#### NOTE: This function is currently being reviewed and may be removed in future versions.

# Admin

| iReader 3.2.0.1112 (d | ) 2012 Race Timin | g Systems |                |         |       |             |         |         | X                |
|-----------------------|-------------------|-----------|----------------|---------|-------|-------------|---------|---------|------------------|
| Main                  | Config            | Advanced  | Database       | Results | Admin | Diagnostics | System  | Network |                  |
|                       | Rewind Dat        | tes       |                |         |       |             | Ants    | Rec     | ords             |
| Rewind                | 🗵 From            |           | 5/01/2013 🔲 -  | 🔲 🗖 To  |       | 05/01/2013  |         | -2      | Displayed        |
| Save                  | 00                | :00:      | :00            | - 18    | 3:25  | 5:26        |         | 3-4     | 0<br>Stored<br>0 |
|                       | Id                | T         | ag Information |         | Ant   | FS Time     | LS Time | Date    |                  |
| Insert                |                   |           |                |         |       |             |         |         |                  |
| Upload                |                   |           |                |         |       |             |         |         |                  |
| Backup                |                   |           |                |         |       |             |         |         |                  |

The primary function of the **Admin** panel is to allow data to be recalled from the system, a process called rewinding. This can be done between specific times on specific dates allowing you to narrow down the tag reads to those that you require. You can further refine the data by selecting specific blades (antenna pairs).

Typically a rewind would be done for units that were not connected to the network (LAN or 3G) or had been operating outside of the normal timing network. Other scenarios include where a network connection had been broken and so tag reads over a known period were missing from the timing data.

| iReader 3.2.0.1112 ( | leader 3.2.0.1112 (c) 2012 Race Timing Systems |                                 |                |          |              |              |              |            |                   |
|----------------------|------------------------------------------------|---------------------------------|----------------|----------|--------------|--------------|--------------|------------|-------------------|
| Main                 | Config                                         | Advanced                        | Database       | Results  | Admin        | Diagnostics  | s System     | Network    |                   |
|                      | Rewind Da                                      | tes                             |                |          |              |              | Ants         | Rec        | ords              |
| Rewind               | ✓ From                                         | 05                              | 5/01/2013 💷    | 🔲 🗖 To   |              | 05/01/2013   |              | -2         | Displayed         |
| Save                 | 00                                             | :00:                            | :00            |          | 3:2          | 5:26         | 5            | 3-4        | 21<br>Stored<br>0 |
|                      | Id                                             | Т                               | ag Information |          | Ant          | FS Time      | LS Time      | Date       | *                 |
|                      | 1                                              | 0002-0052                       | -1111-1111-00  | 000-2990 | 01           | 10:37:33.710 | 10:37:33.710 | 05-01-2013 |                   |
| Insert               | 2                                              | 0002-0052                       | -1111-1111-00  | 000-2990 | 01           | 10:52:29.280 | 10:52:29.440 | 05-01-2013 |                   |
|                      | 3                                              | 1111-0000                       | -1111-0000-1   | 111-6666 | 01           | 10:52:36.970 | 10:52:36.970 | 05-01-2013 | =                 |
|                      | 4                                              | 0000-2612                       | -2012-0014-00  | 000-0002 | 01           | 10:52:42.110 | 10:52:42.190 | 05-01-2013 |                   |
| Upload               | 5                                              | 0000-0052                       | -2012-2737-00  | 000-1232 | 03           | 10:53:12.330 | 10:53:12.330 | 05-01-2013 |                   |
| Opidad               | 6                                              | 0000-0052                       | -2012-2737-00  | 000-1233 | 03           | 10:53:12.250 | 10:53:12.320 | 05-01-2013 |                   |
|                      | 7                                              | 0000-0052                       | -2012-2737-00  | 000-1234 | 03           | 10:53:12.650 | 10:53:12.850 | 05-01-2013 |                   |
|                      | 8                                              | 0000-0052                       | -2012-2737-00  | 000-1236 | 03           | 18:28:52.300 | 18:28:52.300 | 05-01-2013 |                   |
| Backup               | 9 0000-0052-2012-2737-0000-1232                |                                 |                | 03       | 18:28:52.300 | 18:28:52.300 | 05-01-2013   |            |                   |
|                      | 10                                             | E200-1AB4                       | 44AA-DF30-4    | 00F-1B7C | 03           | 18:28:52.300 | 18:28:52.300 | 05-01-2013 |                   |
|                      | 11                                             | 1 0000-0000-2012-2931-0000-2120 |                |          |              | 18.28.52 300 | 18:28:52 300 | 05-01-2013 |                   |

Evo860 User Manual

**NOTE**: tag reads are stored in non-volatile (flash) memory inside the controller and as long as that is powered up and has been started, data will be collected by the unit. In the event of a network failure the tag reads will still continue to be stored but may not have been transferred to the results system.

WARNING: Powering off an Evo860 which is reading data will stop tags being read and should only be done under controlled conditions or data loss WILL result. Tags cannot be read again until the Evo860 is powered up, had the clock set and is restarted.

Once the data has been 'rewound' and is displayed in the table it can either be directly inserted into the results database (assuming the network connection has been restored) using the **Insert** button (advanced users only, see the notes on the **Database** tab) or saved onto a USB storage device for manual transfer using the **Save** button.

If the Evo860 is connected to the RTS cloud server and you need to rewind the data to this you should first rewind the data to the display and then press the **Upload** button which will load the data into the queue and then start the upload process (assuming that a connection has been made, see the **Network** section)

NOTE: The resulting rewind file (.rwd) is NOT immediately readable by any timing software. You will need to decode it first using the Decode function in UHF Server.

| iReader 3.2.0.1112 (c) 2012 Race Timing Systems                                                                                                    |                    |                     |           |           |              |            | X               |
|----------------------------------------------------------------------------------------------------|--------------------|---------------------|-----------|-----------|--------------|------------|-----------------|
| Save As                                                                                                    | - 4 Search Deckton |                     |           | agnostics | System       | Network    |                 |
| Contraction of the second of the second of t | • • Jeanen Beskiep |                     | ~         |           |              |            |                 |
| Organize 🔻 New folder                                                                                                    |                    | <b>■</b> = <b>▼</b> | 0         |           | Ants         | Rec        | ords            |
| ▲ ★ Favorites     E Desktop     Downloads                                                                                                    |                    |                     |           | /01/2013  |              | 2          | Displayed<br>21 |
| System Folder                                                                                                    |                    |                     |           | 26        |              | 3-4        | Stored<br>0     |
| Computer     Documents     Music                                                                                                    |                    |                     |           | Time      |              | Dete       | <u> </u>        |
| Pictures                                                                                                    |                    |                     |           | Time      | LS Time      | Date       |                 |
| Videos Videos                                                                                                    |                    |                     |           | :33.710   | 10:37:33.710 | 05-01-2013 |                 |
|                                                                                                    |                    |                     |           | :29.280   | 10:52:29.440 | 05-01-2013 |                 |
| 🔺 🌉 Computer 🛛 👻                                                                                                    |                    |                     |           | :36.970   | 10:52:36.970 | 05-01-2013 | E               |
| File name: rewind 05-01-2012 182248                                                                                                    |                    |                     |           | :42.110   | 10:52:42.190 | 05-01-2013 |                 |
| File name: Tewind_05-01-2015_185540                                                                                                    |                    |                     | _         | :12.330   | 10:53:12.330 | 05-01-2013 |                 |
| Save as type: Rewind files (*.rwd)                                                                                                    |                    |                     | •         | :12.250   | 10:53:12.320 | 05-01-2013 |                 |
|                                                                                                    |                    |                     | _         | :12.650   | 10:53:12.850 | 05-01-2013 |                 |
| 🔿 Hide Folders                                                                                                    | Save               | Cancel              |           | :52.300   | 18:28:52.300 | 05-01-2013 |                 |
| Backup 9 0000-0032-2012-,                                                                                                    | 2737-0000-1232     | 03                  | <br>10.20 | :52.300   | 18:28:52.300 | 05-01-2013 |                 |
| 10 E200-1AB4-44AA-I                                                                                                    | DF30-400F-1B7C     | 03                  | 18:28     | 3:52.300  | 18:28:52.300 | 05-01-2013 |                 |
| 11 0000-0000-2012-                                                                                                    | 2931-0000-2120     | 03                  | 18.28     | ₹-52 300  | 18.28.52 300 | 05-01-2013 |                 |

The **Backup** button will save ALL the data from the Evo860's memory, potentially that could be several years-worth of tag reads.

| Race Timing | Evo860 User Manual |
|-------------|--------------------|
| Systems     |                    |
|             |                    |

# Diagnostics

| iReader 3.2.0.1112 (c | ) 2012 Race Timing | Systems  |          |                  |                  |             | 2      |                                                                                                    | × |
|-----------------------|--------------------|----------|----------|------------------|------------------|-------------|--------|----------------------------------------------------------------------------------------------------|---|
| Main                  | Config             | Advanced | Database | Results          | Admin            | Diagnostics | System | Network                                                                                                    |   |
| Start<br>Trace Level  |                    |          |          |                  |                  |             |        |                                                                                                    | * |
| Save                  | - Tag Diagno       | stics    | x Custor | ner Year         | - Event          | Bib I       | Number | Time Stamps                                                                                                    | Ŧ |
| Clear<br>Info Level   | Read               | 000      | 00 000   | 4 2012<br>4 2012 | 2 1966<br>2 1966 | 0000        | 0001   | St         Time Stamp           1         10:12:22.330           2         10:47:12.340           3         11:01:23.120           4         11:39:22.440 |   |
| 0                     |                    |          |          |                  |                  |             |        |                                                                                                    |   |

The **Diagnostics** panel is not generally used in day-to-day operations and the functionality it provides is not covered in this document.

#### **System**

| iReader 3.6.0.113 (c) | 2013 Race Timing    | Systems  |          |                     |         |             |                           |                           |      |
|-----------------------|---------------------|----------|----------|---------------------|---------|-------------|---------------------------|---------------------------|------|
| Main                  | Config              | Advanced | Database | Results             | Admin   | Diagnostics | System                    | Network                   |      |
| Info                  |                     |          |          |                     |         |             |                           |                           | *    |
| Archive               |                     |          |          |                     |         |             |                           |                           |      |
|                       |                     |          |          |                     |         |             |                           |                           |      |
|                       |                     |          |          |                     |         |             |                           |                           |      |
| Shutdown              | iReader S<br>Restar | iervice  | riReade  | r Firmware<br>Irade | 3.6.0.1 | 13          | RFID Controlle<br>Upgrade | r Firmware <b>2.2.6</b> . | 0710 |

The System panel provides information about the status of the software configuration including licences and the amount of free space on the internal data storage devices. This information can be recalled by clicking the **Info** button.

The **Archive** button allows all the stored tag information to be written to a folder on the internal storage device for archive purposes. The internal storage is sufficient for several years of complex events and is unlikely to become full under normal use conditions.

The specific version numbers of iReader and the RFID controller software packages are shown and these can be updated if required using the appropriate **Upgrade** buttons. The upgrade process is straightforward but forms part of the advanced functionality and is not documented here as its incorrect use can cause system failure.

If iReader crashes or becomes unstable it may be worth forcing the underlying iService to restart. Clicking the **Restart** will stop and start the service – you could also do this via the Windows Administrative Tools control panel but that's a bear to use on a touch screen!

From version 3.6.x.xxxx onwards the system screen also features a **Shutdown** button which will close iReader. This action has to be confirmed and cannot be accessed while the system is reading tags.

## Network

| iReader 3.2.0.1112 (c) | 2012 Race Timing                          | g Systems  |          |         |       |       |            |            |         |     |  |  |
|------------------------|-------------------------------------------|------------|----------|---------|-------|-------|------------|------------|---------|-----|--|--|
| Main                   | Config                                    | Advanced   | Database | Results | Admin | D     | iagnostics | System     | Network |     |  |  |
|                        | LAN Address                               |            |          |         |       |       |            |            |         |     |  |  |
| Set                    | Base Network 192 . 168 . 1 Box Number 128 |            |          |         |       |       |            |            |         |     |  |  |
|                        | Wireless Address                          |            |          |         |       |       |            |            |         |     |  |  |
|                        | ??? ??? ??? ???                           |            |          |         |       |       |            |            |         |     |  |  |
|                        | Live Resu                                 | lts Uplink |          |         |       |       |            |            |         |     |  |  |
|                        | Ident                                     | ity EVO860 |          |         |       | Split | Swim       |            |         |     |  |  |
| Link                   | Queu                                      | ed 0       | Sent     | 0 Last  | 0     |       | 🗷 Send     | Local Time |         |     |  |  |
|                        | Stat                                      | tus        | Ina      | ctive   |       | Even  | t 1145     | Race       | 1       |     |  |  |
|                        | Message                                   |            |          |         |       |       |            |            |         |     |  |  |
|                        |                                           |            |          |         |       |       |            |            |         |     |  |  |
|                        | 192 · 168 · 0 · 2                         |            |          |         |       |       | 255        | . 255      | . 0     | . 0 |  |  |
|                        |                                           |            |          |         |       |       |            |            |         |     |  |  |

The **Network** panel manages connections to the local network and also any 3G connection that may be required.

The **Base Network** address, normally a 192.168.x.x public address, is defined for each device on the network, in this case the subnet being used is .1 and the device address (often referred to as the 'box number') used here is .128 The 128 number will be shown on several other iReader screens as an *aide memoir*. If it is necessary to change the subnet or device addresses the windows can be adjusted and then you will need to click the **Save** button to lock the values into the controller.

The **Wireless Address** will only appear when the WiFi controller is active. This address can be static or dynamic (via DHCP) depending on how you choose to configure your network. However, when using a WiFi connection you will always need to know the address as this will be the network address that UHF Server will need to connect to. RTS use a convention that the WiFi address of a box will be 100 less than the wired address – this box would normally be set to a fixed address of 192.168.1.28.

Where the Evo860 is being connected as a remote device using an internet connection to upload data to the RTS cloud service you will need to provide a unique ID (normally preconfigured) and define the split point that is being timed. Clicking on the Split window will pop up the dialog box shown and allow you to name the split.

NOTE: make sure that your split name is *exactly* the same at that defined in the timing software - capitalisation matters.

| iReader 3.2.0.1112 (d | z) 2012 Race Timing | g Systems    |            |         | -      |               |             |         | X   |
|-----------------------|---------------------|--------------|------------|---------|--------|---------------|-------------|---------|-----|
| Main                  | Config              | Advanced     | Database   | Results | Admin  | Diagnostics   | System      | Network |     |
| Finish<br>q w         | ard<br>e r t        | ess          |            | 168 ÷ . | 1      | Bo            | x Number    | 128     |     |
| a (                   | s d f<br>z x c      | g h j        | k I<br>m < | 0 Last  | 0<br>6 | plit Swim     | Local Time  |         |     |
|                       | messar              | ye           | L          | Luve    |        | .vent 1143    | Mace        | I       |     |
|                       | Reader Ar           | ddress • 168 | • 0        | 2       |        | Netmas<br>255 | sk<br>. 255 | •       | • 0 |

The link details can be seen by clicking the ... button to the right. The **Web Address** field contains the hostname of the SQL Server that you are connecting to, in this case it's the default for the RTS service. The **Username** is also set to the default for the RTS service.

The field that is critical is the **eventID** which, by convention, will be the unique event ID allocated by RTS to the event that you are timing. This is the same ID that you would use for the external results link. While the code in this field can be any unique number it will make your life significantly easier if you use the RTS event ID as you will then be able to easily identify your event when you come to download the data.

| LiveResults - De | tails Entry                   |
|------------------|-------------------------------|
| Web Address      | racetiming.no-ip.org          |
| User Name        | LiveTiming                    |
| Data Type        | Time Of Day 🔹 Poll Interval 5 |
| eventID          | 1145 raceID 1                 |
| ОК               | Cancel                        |

Clicking **Link** will establish the connection and statistics on the number of messages queued and sent will be shown as data is transmitted.

| Reader 3.2.0.1112 (c) 2013 Race Timing Systems |                                                |                     |          |         |       |                     |              |         |     |  |  |
|------------------------------------------------|------------------------------------------------|---------------------|----------|---------|-------|---------------------|--------------|---------|-----|--|--|
| Main                                           | Config                                         | Advanced            | Database | Results | Admin | Diagnostics         | System       | Network |     |  |  |
|                                                | LAN Address                                    |                     |          |         |       |                     |              |         |     |  |  |
| Set                                            | Base Network 192 . 168 . 1 Box Number 128      |                     |          |         |       |                     |              |         |     |  |  |
|                                                | Wireless A                                     | Wireless Address    |          |         |       |                     |              |         |     |  |  |
|                                                | ??? ??? ??? ???                                |                     |          |         |       |                     |              |         |     |  |  |
|                                                | Live Resul                                     | Live Results Uplink |          |         |       |                     |              |         |     |  |  |
|                                                | Identi                                         | ity EVO860          |          |         |       | Split <b>Finish</b> |              |         |     |  |  |
| Link                                           | Queu                                           | ed 0                | Sent     | 0 Last  | 0     | 🔽 Ser               | d Local Time |         |     |  |  |
|                                                | Stat                                           | us                  | Ina      | ctive   |       | Event 1146          | Race         | 1       |     |  |  |
|                                                | Message                                        |                     |          |         |       |                     |              |         |     |  |  |
|                                                | Reader Address       192     168       0     2 |                     |          |         |       | Netm                | ask<br>. 255 | •       | . 0 |  |  |

**NOTE**: The internal **Reader Address** and **Netmask** fields at the bottom of the panel are for information only and cannot be altered.

## **3G connection**

It is highly recommended that 3G connectivity be provided through a 3G dongle and not via a WiFi hotspot. 3G dongles provide their own unique interface connection that does not conflict in any way with either the wired or WiFi connections. Using a WiFi hotspot may cause the controller to be given multiple gateway addresses which can cause severe, hard to diagnose networking issues.

Some mobile phones do allow you to use a USB cable to treat the phone's internal modem as though it were a 3G dongle. This will work perfectly well as long as the WiFi hotspot capability is turned off – you cannot normally use both at the same time but be aware that this might be an issue.

# Setting up an Evo860

The process tree for setting up an Evo860 system is normally as follows:

#### Wire up the antennas

Connect any external peripherals such as a lightstick/sounder

Connect an external battery or power source if required

#### **Connect the network**

#### *Power up the system*

#### Check the network status

Check the wired network address to avoid clashes, each network address can only be used ONCE.

If wireless networking is being used you may need to enable the WiFi adapter in Windows using the appropriate Control Panel option first. The WiFi adapter's network address should be hard coded and NOT allocated through DHCP.

Check the network status icon in the taskbar to see whether connection has been successful.

#### Set the time

Use UHF Server on the timing computer to establish a connection to the Evo860 and set the time.

Alternatively, use the **Config** pane to set time directly. Where an internet connection is available at the unit you can use this to set the time in Windows but you must still set the time on the **Config** pane.

#### Connect to the timing system

Use UHF Server on a networked computer to establish connection and control.

#### OR

Use the **Database** pane to establish a direct connection to the RaceTec database.

#### OR

Use the Network pane to set up a connection to a remote service such as the RTS SQL Server.

#### Start reading tags

Use UHF Server to commence reading tags.

#### OR

Start reading manually on the **Main** pane to record tags internally, send them to a RaceTec database or upload them to a remote service.